Deployment

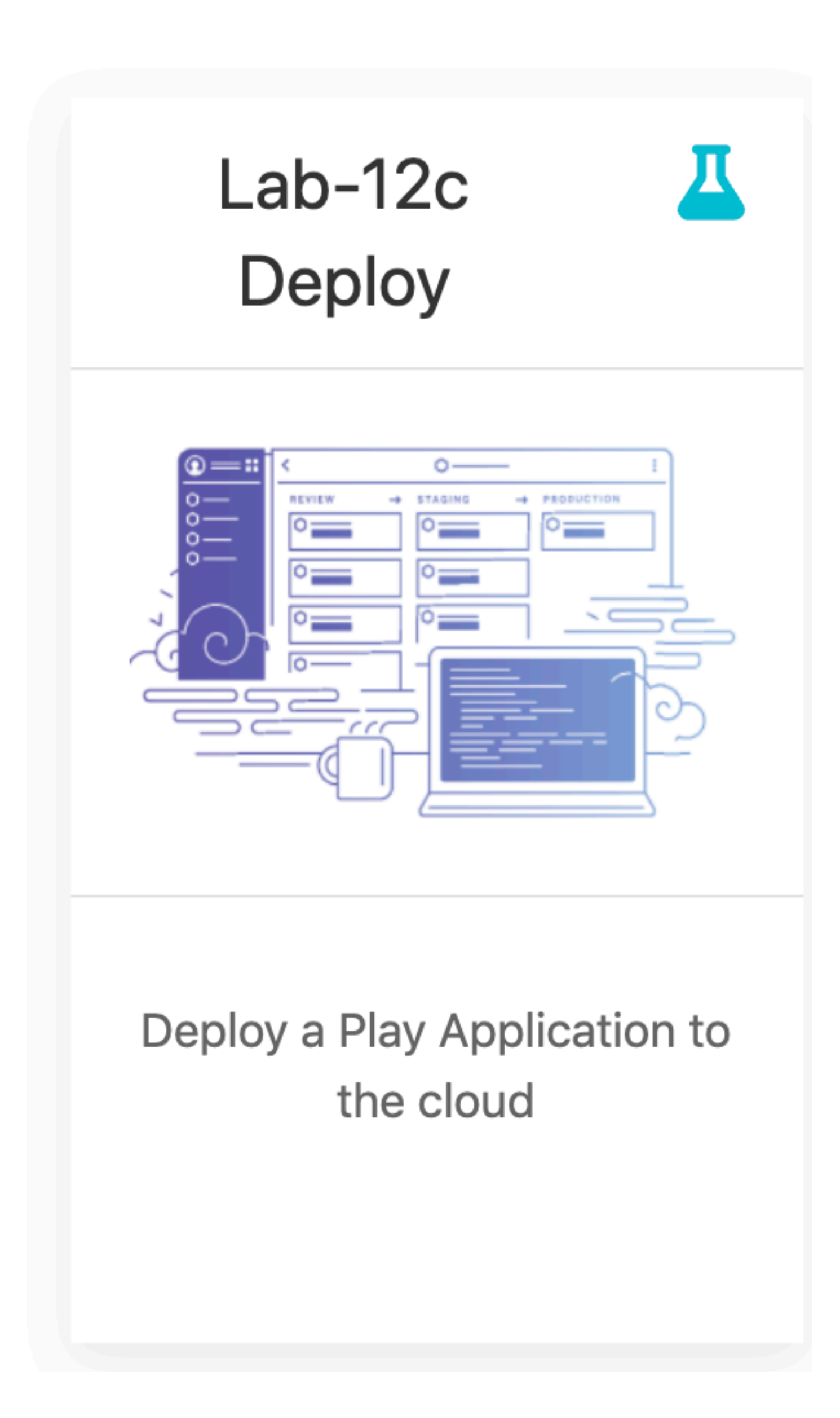

#### Application runs in 2 Modes

#### **Development Mode**

# **Production Mode**

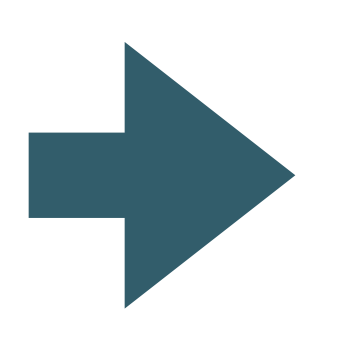

Application runs on developer workstation. Accessible locally

Application runs on cloud server. Accessible globally

#### **Development Mode**

| ត្ត 🖻      | Project * 🕀 🕆 🕸                                  | lt← C Dashboard.java ×                                                     |
|------------|--------------------------------------------------|----------------------------------------------------------------------------|
|            | todolist docviewer ~/dev/play-1.3.4/modules/docv | i∈ 2<br>i∈ 3 ⊕import                                                       |
| •          | todolist ~/repos/wit-hdip-comp-sci/web-c         | dε 9 € 34                                                                  |
|            | 🔻 🖿 арр                                          | 10 public class Dashboard extends Controlle                                |
|            | controllers                                      | 11 i<br>12 public static void index()                                      |
|            | C About                                          | 13 - {                                                                     |
|            | C Accounts                                       | 14 Logger.info( message: "Rendering Das                                    |
|            | C Admin                                          | 15 Member member = Accounts.getLoggedI                                     |
|            | 🖸 Dashboard                                      | 17 render(args: "dashboard.html", mem                                      |
|            | C Start                                          | 18 🔁 }                                                                     |
|            | models                                           | 19<br>20 mublic static word addTode/String tit                             |
|            | views                                            |                                                                            |
|            | C Bootstrap                                      | 22 Member member = Accounts.getLoggedI                                     |
|            | conf                                             | <pre>23 Todo todo = new Todo(title);</pre>                                 |
|            | 🔆 application.conf                               | 24 member.todolist.add(todo);<br>25 member.save():                         |
|            | data.yml                                         | 26 Logger.info( message: "Adding Todo"                                     |
|            | dependencies.yml                                 | <pre>27 redirect( url: "/dashboard");</pre>                                |
|            | messages                                         | 28 ]                                                                       |
|            | = routes                                         | 30 public static void deleteTodo(Long id                                   |
|            | public                                           | 31 🖓 🕻                                                                     |
|            | test                                             | 32 Member member = Member.findById(id)                                     |
|            |                                                  | 33 Todo todo = Todo. Thabyla(todold);<br>34 member.todolist.remove(todo):  |
|            | aitignore                                        | 35 member.save();                                                          |
|            |                                                  | <pre>36 todo.delete();</pre>                                               |
|            |                                                  | 37 Logger.1nfo( message: "Deleting " +<br>38 redirect( url: "/dashboard"): |
|            |                                                  | 39                                                                         |
| <b>N</b> 1 |                                                  | 40 }                                                                       |
| -          |                                                  | Dashboard                                                                  |
| Ter        | rminal                                           |                                                                            |
| +          |                                                  | VIRUD                                                                      |
| ×          |                                                  | Y IUII                                                                     |
|            |                                                  | <u> </u>                                                                   |
|            | ~                                                |                                                                            |
|            | ~                                                |                                                                            |
|            | ~ play! 1.5.0, https://www.playframework         | (. com                                                                     |
|            | ~                                                |                                                                            |
| D          | ~ Ctrl+C to stop                                 |                                                                            |
| 3          | ~                                                |                                                                            |
|            | ~ using java version "1.8.0_162"                 |                                                                            |
| 4          | Listening for transport dt_socket at add         | ress: 8000                                                                 |
|            | May 03, 2018 9:10:59 AM play.Logger warn         | 1                                                                          |
| n          | WARNING: Cannot replace DATABASE_URL in          | configuration (db=\${DATABASE_URL})                                        |
|            | 09:10:59,374 INF0 ~ Starting /Users/ede          | leastar/repos/wit-hdip-comp-sci/web-dev-projects/to                        |
|            | 09:10:59,468 WARN ~ You're running Play          | ! in DEV mode                                                              |
|            |                                                  |                                                                            |
| Z: Lave    | 09:10:59,558 INF0 ~ Listening for HTTP           | on port 9000 (Waiting a first request to start)                            |

|              |           |                         | Eamo                                                                                                    |
|--------------|-----------|-------------------------|----------------------------------------------------------------------------------------------------|
| ☆ <i>f</i> ? |           |                         |                                                                                                    |
|              | 34 (      | <u>1</u> 8 <b>-</b> 1 😳 | *                                                                                                    |
| Dashboard    | About     | Logout                  |                                                                                                    |
|              |           |                         |                                                                                                    |
|              |           |                         |                                                                                                    |
|              |           |                         |                                                                                                    |
|              |           |                         |                                                                                                    |
|              |           |                         |                                                                                                    |
|              |           |                         |                                                                                                    |
|              | Dashboard | Dashboard About         | Dashboard       About       Logout         Image: Image: Ima |

Q Event Log

🧐 10:14 LF‡ UTF-8‡ Git: master ‡ 🚡 🚍

# Application running on http://localhost:9000

ist

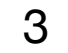

#### **Development Mode**

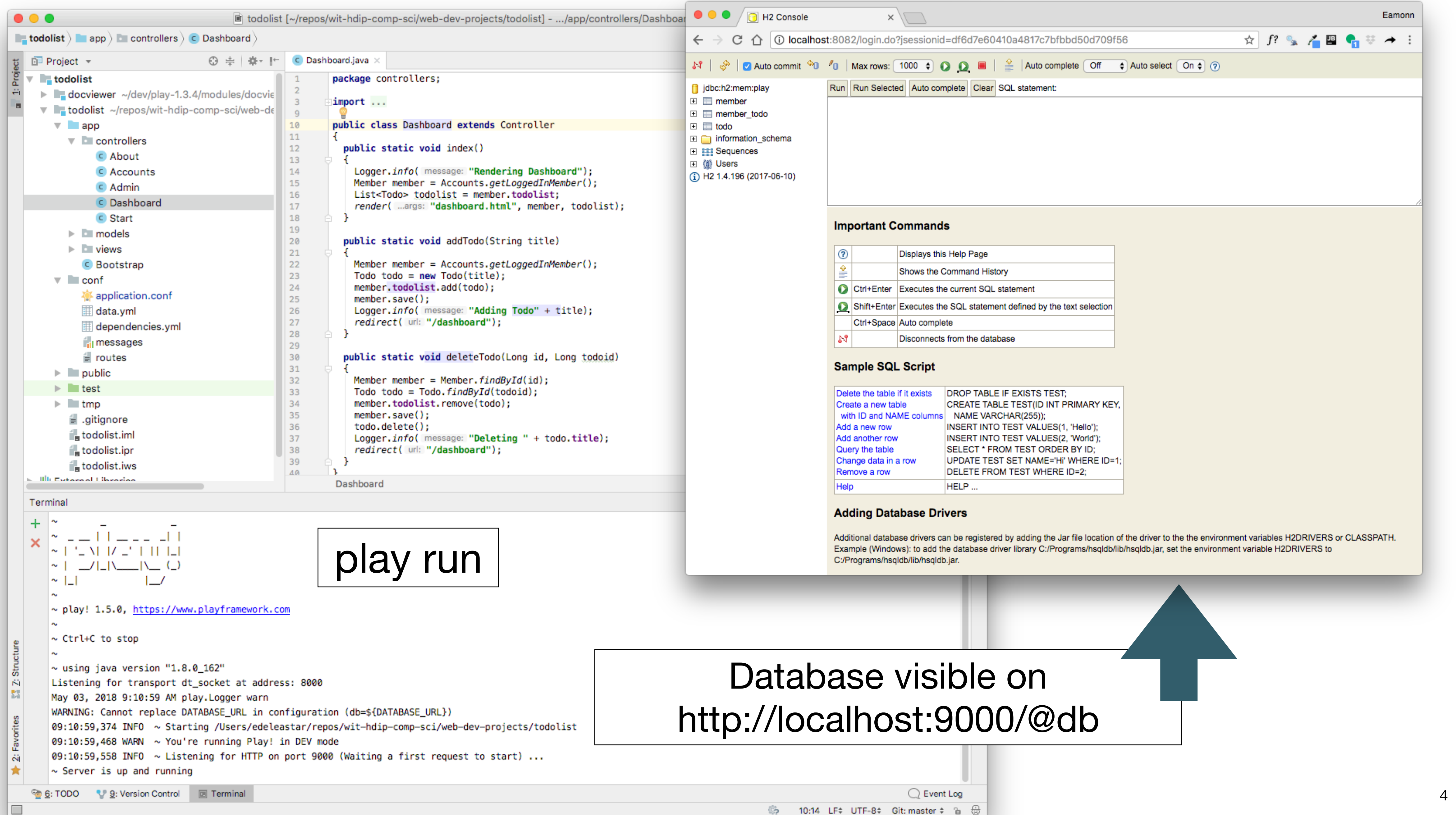

#### **Production Mode**

|                                                                                                    | • • | Dashboard × +                                                                                                    |     |
|----------------------------------------------------------------------------------------------------|-----|----------------------------------------------------------------------------------------------------|-----|
|                                                                                                    | ← - | $\rightarrow$ C $\triangle$ (i) Not Secure   todolist-wit1.herokuapp.com/dashboard $\frown$ $4$ $f$ ? $f$ $f$ $f$ $f$ $f$ $f$ $f$ $f$ $f$ $f$ |     |
|                                                                                                    |     | Todolist V1 Dashboard About                                                                                                    | Log |
|                                                                                                    |     | Todo List                                                                                                    |     |
|                                                                                                    |     | Todo                                                                                                    |     |
| Deploy a GitHub branch<br>This will deploy the current state of the branch you specify below. Learn more. |     | Make tea Delete                                                                                                    |     |
|                                                                                                    |     | Go for snooze Delete                                                                                                    |     |
| Choose a branch to deploy                                                                                 |     |                                                                                                    |     |
| 🖗 master 🗘 Deploy Branch                                                                                  |     | Title                                                                                                    |     |
|                                                                                                    |     | Title                                                                                                    |     |
|                                                                                                    |     | Add Todo                                                                                                    |     |
|                                                                                                    |     |                                                                                                    |     |

# Application running on <a href="http://todolist-wit1.herokuapp.com">http://todolist-wit1.herokuapp.com</a>

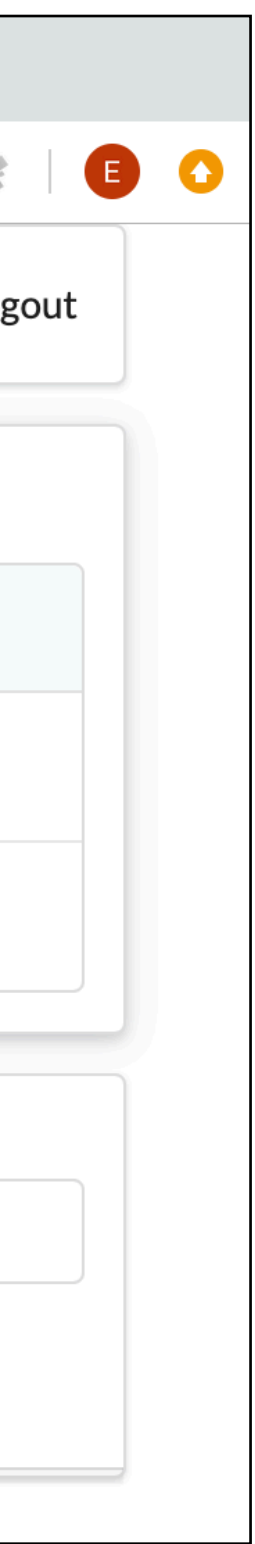

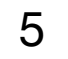

#### **Production Mode**

|                                                            | $\leftarrow \rightarrow$ todolist |
|------------------------------------------------------------|-----------------------------------|
|                                                            | todolist                          |
|                                                            |                                   |
| Personal \$ > z <sup>z<sup>2</sup></sup> todolist-wit1     | Dashl                             |
| GitHub 💭 wit-hdip-comp-sci-2019/todolist-versioned         |                                   |
| Overview Resources Deploy Metrics Activity Access Settings | Add wid                           |
| Free Dynos Change Dyno Type                                |                                   |
| <pre>web play runhttp.port=\$PORT \$PLAY_0PTS</pre>        |                                   |
| Add-ons                                                    | Tota                              |
| Q Quickly add add-ons from Elements                        | Ad                                |
| Adminium C                                                 | Syste                             |
| Heroku Postgres 🗹 Attached as DATABASE 🗘                   | Data                              |
| Estimated Monthly Cost                                     |                                   |

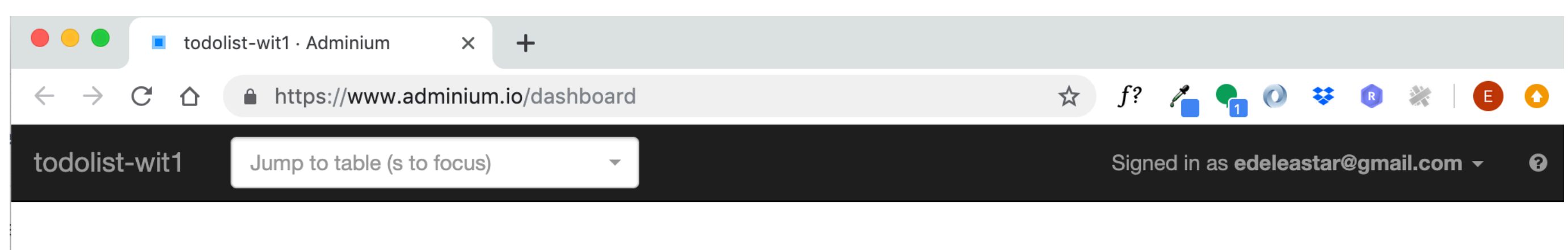

#### board

dgets using the **O** button in the top right corner.

|    | Table       | Full table size | Table size | Record count |
|----|-------------|-----------------|------------|--------------|
| >  | member      | 32 KB           | 8 KB       | 2            |
| >  | member_todo | 24 KB           | 8 KB       | 3            |
| >  | todo        | 24 KB           | 8 KB       | 3            |
| ls | 3 tables    | 80 KB           | 24 KB      | 0            |

a new table

Database size 7.99 MB

em tables: pg\_stat\_activity - pg\_stat\_statements - pg\_stat\_all\_indexes - pg\_stat\_user\_tables - pg\_statio\_user\_tables - pg\_statio\_user\_indexes

# Database available on <u>https://www.adminium.io/dashboard</u>

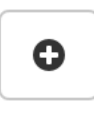

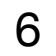

# https://en.wikipedia.org/wiki/Software\_deployment

software system available for use.

The general deployment process consists of several

#### Transition from Development Mode to Production Mode

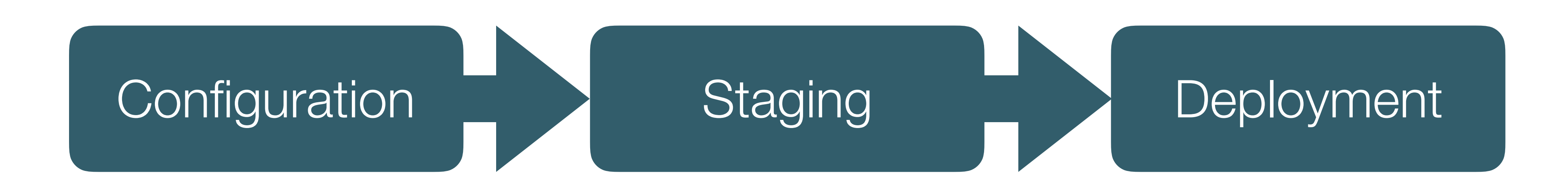

- Software deployment is all of the activities that make a
- interrelated activities with possible transitions between them.

#### **Deploying a Play Application**

![](_page_7_Figure_1.jpeg)

![](_page_7_Figure_2.jpeg)

![](_page_7_Picture_3.jpeg)

#### Deployment: Platforms & Tools

## Heroku: Application Service Provider

![](_page_8_Picture_2.jpeg)

![](_page_8_Picture_3.jpeg)

![](_page_8_Picture_4.jpeg)

📄 .gitign 📄 syste

Help pe

## Github: Host for the application source

#### ELEMENTS

#### Powerful platform, unparalleled ecosystem

Don't reinvent the wheel. Heroku's 150+ third-party add-ons, 1000+ open source buildpacks, and 3000+ ready-to-deploy Heroku Buttons provides a rich ecosystem of pre-integrated extensions and services.

#### SIGN UP FOR FREE

**Explore Heroku Elements** 

| lip-comp-sci-2019 / t                        | -comp-sci-2019 / <b>todolist-versioned</b> |                  |                     |              | O Unwatch ▼          | 1 🖈 Sta     | r 0      | <b>%</b> Fork | 0               |
|----------------------------------------------|--------------------------------------------|------------------|---------------------|--------------|----------------------|-------------|----------|---------------|-----------------|
| Issues 0 In Pu                               | ull requests 0                             | Projects         | 0 🗉 Wiki            | Insights     | Settings             |             |          |               |                 |
| iption, website, or topics<br><sup>ics</sup> | s provided.                                |                  |                     |              |                      |             |          |               | Edit            |
| 11 commits                                   | ဖို <b>1</b> branch                        |                  | S <b>3</b> releases | 4            | <b>1</b> environment |             | L 1 cor  | ntributor     |                 |
| naster 👻 New pull request                    |                                            |                  |                     | Create new f | ile Upload files     | Find File   | Clone    | or downlo     | ad <del>-</del> |
| eastar prepare application setti             | ngs for heroku depl                        | opyment          |                     |              | I                    | Latest comm | it 8d169 | 7f an hour    | ago             |
|                                              | logout + image                             | S                |                     |              |                      |             |          | an hour       | ago             |
|                                              | prepare applica                            | tion settings fo | or heroku deplop    | yment        |                      |             |          | an hour       | ago             |
| c/images                                     | images                                     |                  |                     |              |                      |             |          | an hour       | ago             |
|                                              | template play p                            | roject           |                     |              |                      |             |          | 10 hours      | ago             |
| nore                                         | ignore idea files                          | 5                |                     |              |                      |             |          | 9 hours       | ago             |
| m.properties                                 | prepare applica                            | tion settings fo | or heroku deplop    | yment        |                      |             |          | an hour       | ago             |
| ople interested in this repo                 | sitory understanc                          | l your project k | by adding a READ    | DME.         |                      |             | Ad       | d a READM     | IE              |
|                                              |                                            |                  |                     |              |                      |             |          |               |                 |

![](_page_8_Picture_16.jpeg)

#### **Deploying a Play Application**

![](_page_9_Figure_1.jpeg)

1.Configuration

# Four Key Configuration Parameters

- 1.1- JDK Version
- 1.2- Play Version
- 1.3- Database Connection String
- **1.4-** Production Mode

## 1-1. JDK Version

#### https://devcenter.heroku.com/articles/java-support

#### Supported Java versions

Heroku currently uses OpenJDK 8 to run your application by default. OpenJDK versions 9 and 7 are also available. Depending on the major version you select the latest available update of that JDK will be used each time you deploy your app.

Current default versions are:

- Java 7 1.7.0\_171
- Java 8 1.8.0\_161
- Java 9 9.0.4
- Java 10 10

#### Place this file in project root: java.runtime.version=8

### Heroku supports multiple versions of the JDK

# 1.Configuration

#### system.properties

#### 1-2. Play Version

1.5 Setup Instr

play-1.5.2.zi

play-1.5.1.zi

play-1.5.0.zi

#### Play Application Framework Versions

#### Edit existing file:

conf/dependencies.yml

*# Application dependencies* 

require: - play

# 1.Configuration

#### https://www.playframework.com/download#alternatives

| uctions |             |     |
|---------|-------------|-----|
| ip      | Oct 30 2018 | 79M |
| ip      | Jul 17 2018 | 79M |
| ip      | Sep 29 2017 | 79M |

![](_page_11_Figure_14.jpeg)

![](_page_11_Picture_15.jpeg)

#### 1-3. Database Connection String

Edit existing file:

conf/application.conf

db.default=mem

Comment out this line by placing a # in the first line:

# db.default=mem

Insert the following directly below:

db=\${DATABASE\_URL} jpa.dialect=org.hibernate.dialect.PostgreSQLDialect jpa.ddl=update

1.Configuration

#### Dev mode Application connected to in memory database

**Production Mode** Application connected to Postgres Database, specified by platform

![](_page_12_Figure_12.jpeg)

#### 1-4. Production Mode

### Edit existing file:

#### (4) Production Mode

Also 'application.conf' - at the top of the file we have this:

![](_page_13_Picture_4.jpeg)

This needs to be changed to this:

```
Application mode
#
 Set to dev to enable instant reloading and other development help.
 Otherwise set to prod.
#
#application.mode=dev
prod.application.mode=prod
```

![](_page_13_Picture_7.jpeg)

### **Production Mode** optimises additional features

![](_page_14_Figure_1.jpeg)

![](_page_14_Picture_2.jpeg)

2.Staging

#### Simple process

2.1- Link a Github Repository containing the project source

2.2 - Configure Buildpack

![](_page_14_Picture_7.jpeg)

#### 2.1 - Link a Github Repository containing the project source

![](_page_15_Picture_1.jpeg)

#### 2.4- Configure Build Pack

| Personal > 🛑 todolist-edel                                                                                                    |                                                                                   |                                     | 🗙 🛛 Open app                                      | More ≎               |
|----------------------------------------------------------------------------------------------------|-----------------------------------------------------------------------------------|-------------------------------------|---------------------------------------------------|----------------------|
| Overview Resources Deploy Metrics                                                                                                    | Activity Access Settings                                                          |                                     |                                                   |                      |
| Name                                                                                                    | todolist-edel                                                                     | E-dia                               | A                                                 | ملاً                 |
| Config Variables<br>Config vars change the way your app<br>behaves. In addition to creating your own,<br>some add-ons come with their own.                                                                                       | Reveal Config Vars   Region   Stack   Framework   No   Slug size   Heroku Git URL | Enter Buildpack<br>https://github.c | k URL<br>com/heroku/hero<br>ur officially support | ku-build<br>orted bu |
| Buildpacks<br>Buildpacks are scripts that are run when<br>your app is deployed. They are used to<br>install dependencies for your app and<br>configure your environment. <u>Find new</u><br><u>buildpacks on Heroku Elements</u> | Buildpacks are used                                                               | go                                  | gradle                                            | sca                  |

# Instructs Heroku that the application is a Play Framework app.

![](_page_16_Picture_3.jpeg)

![](_page_16_Figure_4.jpeg)

### **Deploying a Play Application**

![](_page_17_Picture_1.jpeg)

3.Deployment

#### Two Processes:

3.1- Build & Deploy3.2- Monitor

#### <u>3.1- Build</u>

#### Manual deploy

Deploy the current state of a branch to this app.

Deploy a GitHub branch

This will deploy the current state

Choose a branch to deploy

🎾 master

# Deploy Branch

```
lib/org.osgi.enterprise-4.2.0.jar
                lib/org.osgi.core-4.3.1.jar
       \sim
       \sim
       ~ Done!
       \sim
       Precompiling: .play/play precompile ./ --silent 2>&1
       Listening for transport dt_socket at address: 8000
       Apr 15, 2019 5:22:19 PM play.Logger warn
       WARNING: Cannot replace DATABASE_URL in configuration (db=${DATABASE_URL})
       17:22:20,292 INF0 ~ Starting /tmp/build_7027466a2409dba595926690c9f06867
       :: loading settings :: url = jar:file:/tmp/build_7027466a2409dba595926690c9f06867/.play/framework/lib/ivy-
2.4.0.jar!/org/apache/ivy/core/settings/ivysettings.xml
       17:22:20,865 INF0 ~ Precompiling ...
       17:22:27,441 INF0 ~ Done.
       ~ Warning: no application.mode defined in you conf/application.conf. Using DEV mode.
       ~ using java version "1.8.0_201-heroku"
----> No Procfile found. Will use the following default process:
       play run --http.port=$PORT $PLAY_OPTS
----> Discovering process types
       Procfile declares types -> (none)
       Default types for buildpack -> web
----> Compressing...
       Done: 94.5M
 ----> Launching...
       Released v6
       https://todolist-wit1.herokuapp.com/ deployed to Heroku
Build finished
```

### 3. Deployment

| of the branch you spe | cify below. Learn more.                         |                   |
|-----------------------|-------------------------------------------------|-------------------|
|                       | Dashboard ×                                     |                   |
|                       | ← → C ☆ ③ todolist-edel.herokuapp.com/dashboard | ন্দ 🛧 f? 🛸 者 🖪    |
|                       | Todo List                                       | Dashboard About L |
|                       | homer simpson's Todo List                       |                   |
|                       | Todo                                            |                   |
|                       | Make tea Dele                                   | ete               |
|                       | Go for snooze Dele                              | ete               |
|                       | Title                                           |                   |
|                       | Title                                           |                   |
|                       | Add Todo                                        |                   |
|                       |                                                 |                   |

![](_page_18_Picture_12.jpeg)

![](_page_18_Picture_13.jpeg)

### <u>3.2- Monitor - Application Console</u>

![](_page_19_Figure_1.jpeg)

#### Replicates the Console visible when the app is running on localhost

#### Application Logs

2018-04-28T06:46:57.262005+00:00 heroku[web.1]: Starting process with command `play run --http.port=8575 --%prod -Dprecompiled=true 2018-04-28T06:46:59.289767+00:00 app[web.1]: Create a Procfile to customize the command used to run this process: https://devcenter.heroku.com/articles/procfile 2018-04-28T06:46:59.580802+00:00 app[web.1]: Picked up JAVA\_TOOL\_OPTIONS: -Dfile.encoding=UTF-8 2018-04-28T06:47:00.525471+00:00 app[web.1]: 06:47:00,524 INF0 ~ Starting /app 2018-04-28T06:47:00.960385+00:00 app[web.1]: :: loading settings :: url = jar:file:/app/.play/framework/lib/ivy-2.4.0.jar!/org/apache/ivy/core/settings/ivysettings.xml 2018-04-28T06:47:01.491954+00:00 app[web.1]: 06:47:01,491 INF0 ~ Application is precompiled 2018-04-28T06:47:04.238824+00:00 app[web.1]: 06:47:04,237 INF0 ~ HikariPool-1 - Starting... 2018-04-28T06:47:04.457666+00:00 app[web.1]: 06:47:04,457 INF0 ~ HikariPool-1 - Start completed. 2018-04-28T06:47:04.477044+00:00 app[web.1]: 06:47:04,476 INF0 ~ Connected to jdbc:postgresgl://ec2-79-125-14-195.eu-west-1.compute.amazonaws.com:5432/dcbjsg53rodgeo for default 2018-04-28T06:47:07.963782+00:00 app[web.1]: 06:47:07,963 INF0 ~ Application 'todolist' is now started ! 2018-04-28T06:47:08.830163+00:00 app[web.1]: 06:47:08,825 WARN ~ Precompiled template /conf/data.yml not found, trying to load it dynamically... 2018-04-28T06:47:08.830174+00:00 app[web.1]: java.lang.RuntimeException: Cannot load precompiled template /conf/data.yml 2018-04-28T06:47:08.830176+00:00 app[web.1]: at play.templates.BaseTemplate.loadPrecompiled(BaseTemplate.java:44) 2018-04-28T06:47:08.830177+00:00 app[web.1]: at play.templates.TemplateLoader.load(TemplateLoader.java:75) 2018-04-28T06:47:08.830178+00:00 app[web.1]: at play.test.Fixtures.loadModels(Fixtures.java:223) 2018-04-28T06:47:08.830180+00:00 app[web.1]: at play.test.Fixtures.loadModels(Fixtures.java:191) 2018-04-28T06:47:08.830181+00:00 app[web.1]: at Bootstrap.doJob(Bootstrap.java:16) 2018-04-28T06:47:08.830183+00:00 app[web.1]: at play.jobs.Job.doJobWithResult(Job.java:64) at play.jobs.Job\$2.apply(Job.java:224) 2018-04-28T06:47:08.830184+00:00 app[web.1]: 2018-04-28T06:47:08.830185+00:00 app[web.1]: at play.db.jpa.JPA.withTransaction(JPA.java:285) 2018-04-28T06:47:08.830187+00:00 app[web.1]: at play.db.jpa.JPA.withinFilter(JPA.java:238) 2018-04-28T06:47:08.830188+00:00 app[web.1]: at play.db.jpa.JPAPlugin\$TransactionalFilter.withinFilter(JPAPlugin.java:304) 2018-04-28T06:47:08.830189+00:00 app[web.1]: at play.jobs.Job.withinFilter(Job.java:201) at play.jobs.Job.call(Job.java:220) 2018-04-28T06:47:08.830190+00:00 app[web.1]: at Invocation.Job(Play!) 2018-04-28T06:47:08.830192+00:00 app[web.1]: 2018-04-28T06:47:08.830193+00:00 app[web.1]: Caused by: play.exceptions.UnexpectedException: Unexpected Error 2018-04-28T06:47:08.830194+00:00 app[web.1]: at play.libs.IO.readContent(IO.java:133) 2018-04-28T06:47:08.830196+00:00 app[web.1]: at play.templates.BaseTemplate.loadPrecompiled(BaseTemplate.java:41) 2018-04-28T06:47:08.830197+00:00 app[web.1]: ... 12 more 2018-04-28T06:47:08.830199+00:00 app[web.1]: Caused by: java.io.FileNotFoundException: File '/app/precompiled/templates/conf/data.yml' does not exist 2018-04-28T06:47:08.830200+00:00 app[web.1]: at org.apache.commons.io.FileUtils.openInputStream(FileUtils.java:292) 2018-04-28T06:47:08.830201+00:00 app[web.1]: at org.apache.commons.io.FileUtils.readFileToByteArray(FileUtils.java:1815) 2018-04-28T06:47:08.830202+00:00 app[web.1]: at play.libs.IO.readContent(IO.java:131) 2018-04-28T06:47:08.830203+00:00 app[web.1]: ... 13 more 2018-04-28T06:47:09.342593+00:00 app[web.1]: 06:47:09,342 INF0 ~ Listening for HTTP on port 8575 ... 2018-04-28T06:47:09.666880+00:00 heroku[web.1]: State changed from starting to up 2018-04-28T06:47:15.508850+00:00 app[web.1]: 06:47:15,508 INF0 ~ Rendering Start 2018-04-28T06:47:15.647864+00:00 heroku[router]: at=info method=GET path="/" host=todolist-edel.herokuapp.com request\_id=8b963b67-6c63-43b0-b800-7571681a1328 fwd="86.44.43.185" dyno=web.1 connect=1ms service=225ms status=200 bytes=1454 protocol=https 2018-04-28T06:47:17.790158+00:00 heroku[router]: at=info method=GET path="/login" host=todolist-edel.herokuapp.com request\_id=0c63d948-66b5-4d51-9c57-4fd95d8a85e1 fwd="86.44.43.185" dyno=web.1 connect=1ms service=27ms status=200 bytes=1878 protocol=https 2018-04-28T06:47:17.855407+00:00 heroku[router]: at=info method=GET path="/public/images/todo-2.jpg" host=todolist-edel.herokuapp.com request\_id=31eb8230-2d5e-491a-b376-8f668de20be6 fwd="86.44.43.185" dyno=web.1 connect=1ms service=39ms status=200 bytes=173344 protocol=https 2018-04-28T06:47:25.509132+00:00 app[web.1]: 06:47:25,509 INF0 ~ Attempting to authenticate with homer@simpson.com:secret 2018-04-28T06:47:25.523568+00:00 app[web.1]: 06:47:25,523 INF0 ~ Authentication successful 2018-04-28T06:47:25.576685+00:00 app[web.1]: 06:47:25,576 INF0 ~ Rendering Dashboard 2018-04-28T06:47:25.834299+00:00 heroku[router]: at=info method=GET path="/dashboard" host=todolist-edel.herokuapp.com request\_id=daa255f3-3b12-4426-a72afba887e5b192 fwd="86.44.43.185" dyno=web.1 connect=2ms service=271ms status=200 bytes=2217 protocol=http 2018-04-28T06:47:25.531339+00:00 heroku[router]: at=info method=POST path="/authenticate" host=todolist-edel.herokuapp.com request\_id=5befb30f-1445-4cb3-967e-4d17745e0885 fwd="86.44.43.185" dvno=web.1 connect=0ms service=46ms status=302 bvtes=499 protocol=https Save Autoscroll with output

### 3. Deployment

#### ALL PROCESSES 🗘

![](_page_19_Picture_8.jpeg)

#### <u>3.2- Monitor - Build</u>

Deploy your latest changes

Add a commit message to tell others what you've changed.

Receive code from Dropbox

Build app Hide build log

![](_page_20_Figure_6.jpeg)

# If app malfunctioning, check Build Logs to see if application was compiled correctly.

# 3. Deployment

### **Deploying a Play Application**

![](_page_21_Picture_1.jpeg)

- 1.1- JDK Version
- 1.2- Play Version
- **1.3-** Database Connection String
- **1.4-** Production Mode

- 2.1- Link a Github Repository containing the project source
- 2.2 Configure Buildpack

3.1- Build & Deploy 3.2- Monitor

![](_page_21_Picture_12.jpeg)

![](_page_21_Picture_13.jpeg)

#### http://localhost:9000

| Dashboard × 🕞 H2 Console ×                                                        |         | Eamonn                                    |           |        |        |        |
|-----------------------------------------------------------------------------------|---------|-------------------------------------------|-----------|--------|--------|--------|
| $\leftarrow \rightarrow$ C $\triangle$ (i) localhost:9000/dashboard $\bigstar$ f? | 🖌 👍 🗳 🔩 |                                           |           |        |        |        |
| Todo List Dashboard                                                               | About L | ogout                                     |           |        |        |        |
| homer simpson's Todo List                                                         |         |                                           |           |        |        |        |
| Todo                                                                              |         |                                           |           |        |        |        |
| Make tea Delete                                                                   |         |                                           |           |        |        |        |
| Go for snooze Delete                                                              |         |                                           |           |        |        |        |
|                                                                                   |         |                                           |           |        |        |        |
| Title                                                                             |         |                                           |           |        |        |        |
| Add Todo                                                                          |         |                                           |           |        |        |        |
|                                                                                   |         | Deshboard                                 |           |        |        | Eamonn |
|                                                                                   |         |                                           |           | £2 0 4 |        |        |
|                                                                                   | € 7 0   | 1 O todolist-edel.nerokuapp.com/dashboard | ¥ 10      | Jf 📡 🦷 |        | * ~ :  |
|                                                                                   |         | Todo List                                 | Dashboard | About  | Logout |        |
|                                                                                   |         | homer simpson's Todo List                 |           |        |        |        |
|                                                                                   |         | Todo                                      |           |        |        |        |

#### http://todolist-edel.herokuapp.com/dashboard

| odo           |        |  |
|---------------|--------|--|
| Make tea      | Delete |  |
| Go for snooze | Delete |  |
| tle           |        |  |
| The           |        |  |

![](_page_22_Picture_4.jpeg)

#### http://localhost:9000/@db

![](_page_23_Picture_1.jpeg)

System tables: pg\_stat\_activity - pg\_stat\_statements - pg\_stat\_all\_indexes - pg\_stat\_user\_tables - Database settings

⊞⊘

⊞⊘

Totals

Add a new ta

#### Û ld Title 6 demo 3 Make more tea 2 Go for snooze 1 Make tea

 $\overline{\mathbf{w}}$ 

#### Listing on member 2 records

|   | Id<br>V | Email             | Firstname | Lastname |  |
|---|---------|-------------------|-----------|----------|--|
| ۲ | 5       | marge@simpson.com | marge     | simpson  |  |
| ۲ | 4       | homer@simpson.com | homer     | simpson  |  |
|   |         |                   |           |          |  |

|     | Table       | Full table size | Table size | Record count |
|-----|-------------|-----------------|------------|--------------|
|     | member      | 32 KB           | 8 KB       | 2            |
|     | member_todo | 24 KB           | 8 KB       | 3            |
|     | todo        | 24 KB           | 8 KB       | 3            |
|     | 6 tables    | 80 KB           | 24 KB      | 0            |
| ble |             |                 |            | Database s   |

#### https://www.adminium.io/dashboard

![](_page_23_Picture_11.jpeg)

24

## Monitoring the Deployed app...

| todolist-edel · Dropbox   Herok x                                    |                                                                                                    |                                                                                                    | Eamonn                              | 🔍 🔍 🖉 📕 todolis                                          | st-edel · Logs   Heroku ×                                                     |                                                                               |                                                                                                    |                                                      | Eamor          |
|----------------------------------------------------------------------|----------------------------------------------------------------------------------------------------|----------------------------------------------------------------------------------------------------|-------------------------------------|----------------------------------------------------------|-------------------------------------------------------------------------------|-------------------------------------------------------------------------------|----------------------------------------------------------------------------------------------------|------------------------------------------------------|----------------|
| ← → C ☆ 🔒 Secure   https://dashboa                                   | rd.heroku.com/apps/todolist-edel/deploy/dropbox                                                                                                    | 🛧 f? 💁 者 🖽                                                                                                    | I 🔩 🗄 → 🗄                           | < → C ☆ ■                                                | Secure   https://dashboar                                                     | d.heroku.com/apps/todolist                                                    | -edel/logs                                                                                                    | 🛧 f? 💁 者 🖽 🌘                                         | h 🗄 🍝          |
| Н некоки                                                             | ump to Favorites, Apps, Pipelines, Spaces                                                                                                    | ]                                                                                                    | Ø                                   | <b>Нероки</b>                                            |                                                                               | Jump to Favorites, Apps, Pipe                                                 | elines, Spaces                                                                                                    |                                                      |                |
| tnis app.                                                            | To prepare a new version of your app to deploy, edit y<br>are ready to deploy a new version of the app you can<br>message. Changes in Dropbox will sync to <b>W</b> Heroku | your files in this Dropbox folde<br>deploy them below with a cor<br>I <b>Git</b> and vice versa. <u>Learn mor</u> | er. Once you<br>mmit<br><u>re</u> . | Personal                                                 | > z <sup>z<sup>2</sup></sup> todolist-edel                                    |                                                                               |                                                                                                    | + Open app                                           | More ≎         |
|                                                                      |                                                                                                    |                                                                                                    | Overview Reso                       | urces Deploy Met                                         | rics Activity Access                                                          | Settings                                                                      |                                                                                                    |                                                      |                |
| Deploy changes Deploy your latest changes                            |                                                                                                    |                                                                                                    |                                     | Application Logs                                         |                                                                               |                                                                               |                                                                                                    | ALL                                                  | PROCESSES 🗘    |
| Deploy all your changes in the Dropbox folder                        | Add a commit message to tell others what you've chang                                                                                                    | ged.                                                                                                    |                                     | protocol=https                                           |                                                                               |                                                                               |                                                                                                    |                                                      |                |
| to this app.                                                         | Pushed from Dropbox                                                                                                    |                                                                                                    | Deploy                              | 2018-04-28T08:10<br>2018-04-28T08:10<br>2018-04-28T08:10 | :00.740454+00:00 app[we<br>:00.757815+00:00 app[we<br>:00.792043+00:00 app[we | b.1]: 08:10:00,740 INF0<br>b.1]: 08:10:00,757 INF0<br>b.1]: 08:10:00,791 INF0 | <ul> <li>Attempting to authenticate wit</li> <li>Authentication successful</li> <li>Rendering Dashboard</li> </ul> | th homer@simpson.com:sec                             | ret            |
|                                                                      | Receive code from Dropbox                                                                                                    |                                                                                                    | $\odot$                             | 2018-04-28T08:10<br>request_id=2c2b2<br>protocol=https   | ::00.759069+00:00 heroku<br>2cc-281b-448c-ba07-8c2f                           | [router]: at=info method:<br>1212851e fwd="86.44.43.18                        | =POST path="/authenticate" host=t<br>B5" dyno=web.1 connect=0ms servic                                             | todolist-edel.herokuapp.<br>ce=25ms status=302 bytes | com<br>=499    |
|                                                                      | Build app Hide build log                                                                                                    |                                                                                                    | $\bigcirc$                          | 2018-04-28T08:10<br>request_id=ea21e                     | :00.804521+00:00 heroku<br>0a2-449e-48b5-877b-cb2e                            | <pre>[router]: at=info method:<br/>8b7f6717 fwd="86.44.43.14</pre>            | =GET path="/dashboard" host=todol<br>B5" dyno=web.1 connect=0ms servic                                             | list-edel.herokuapp.com<br>ce=14ms status=200 bytes  | =2217          |
|                                                                      | <pre>play runhttp.port=\$PORT \$PLAY_OPTS&gt; Discovering process types</pre>                                                                                              |                                                                                                    |                                     | protocol=http                                            | 100 055220+00+00 opp                                                          | h 1], 09,10,00 OFF THEO                                                       | a Pendering shout                                                                                                  |                                                      |                |
|                                                                      | Procfile declares types -> (none)                                                                                                    |                                                                                                    |                                     | 2018-04-28T08:18                                         | :08.861515+00:00 heroku                                                       | [router]: at=info method:                                                     | =GET path="/about" host=todolist-                                                                                  | -edel.herokuapp.com                                  |                |
|                                                                      | Default types for buildpack -> web<br>> Compressing                                                                                                    |                                                                                                    |                                     | request_id=ffb00                                         | 1fd-bff2-4c5e-b6f3-c085                                                       | af436331 fwd="86.44.43.1                                                      | 85" dyno=web.1 connect=1ms servic                                                                                  | ce=11ms status=200 bytes                             | =1444          |
|                                                                      | Done: 91.1M                                                                                                    |                                                                                                    |                                     | 2018-04-28T08:18                                         | :12.867117+00:00 heroku                                                       | [router]: at=info method                                                      | =GET path="/dashboard" host=todol                                                                                  | list-edel.herokuapp.com                              |                |
|                                                                      | Released v9                                                                                                    |                                                                                                    |                                     | Autoscroll with or                                       | utput                                                                         |                                                                               |                                                                                                    |                                                      | Save           |
|                                                                      | https://todolist-edel.herokuapp.com/ deplo                                                                                                    | oyed to Heroku                                                                                                    |                                     |                                                          |                                                                               |                                                                               |                                                                                                    |                                                      |                |
|                                                                      | Build finished                                                                                                    |                                                                                                    |                                     | heroku.com Blogs                                         | Careers Documentation                                                         | Support                                                                       | Terms of Service                                                                                                   | Privacy Cookies © 2018                               | Salesforce.con |
|                                                                      |                                                                                                    |                                                                                                    | Eamonn                              | • • • <b>todoli</b>                                      | st-edel · Adminium ×                                                          |                                                                               |                                                                                                    |                                                      | Eam            |
| $\leftarrow$ $\rightarrow$ C $\triangle$ (i) todolist-edel.herokuapp | .com/dashboard                                                                                                    | ☆ f? 💁 者 🗳                                                                                                    | ¶ ¶ ∵ → ÷                           | ← → C ☆ ●                                                | Secure   https://www.adm                                                      | inium.io/dashboard                                                            |                                                                                                    | 🖈 f? 💁 者 😃                                           | ¶: ÷ →         |
| TOUD LIST                                                            | Dashoon                                                                                                    | About Logout                                                                                                    |                                     | todolist-edel                                            | Jump to table (s to focus                                                     | 5) -                                                                          | Signe                                                                                                    | d in as <b>edeleastar@gmail.</b> @                   | com - G        |
| homer simpson's Todo                                                 | List                                                                                                    |                                                                                                    |                                     |                                                          |                                                                               |                                                                               |                                                                                                    |                                                      |                |
| Todo                                                                 |                                                                                                    |                                                                                                    |                                     | Dashboard                                                |                                                                               |                                                                               |                                                                                                    |                                                      | O              |
| Make tea                                                             | Delete                                                                                                    |                                                                                                    |                                     | Listing on todo                                          | 3 records                                                                     | ŵ                                                                             | Listing on member 2 records                                                                                        | e                                                    | ŵ              |
| Go for snooze                                                        | Delete                                                                                                    |                                                                                                    |                                     | Id                                                       | Ti                                                                            | tle                                                                           | Id Email                                                                                                    | Firstname Lastname                                   | e Passw        |
|                                                                      |                                                                                                    |                                                                                                    |                                     | ✓                                                        | 3 Make more tea                                                               |                                                                               | <ul><li>marge@simpson.com</li></ul>                                                                                | marge simpson                                        | secret         |
| Title                                                                |                                                                                                    |                                                                                                    |                                     | ۲                                                        | 2 Go for snooze                                                               |                                                                               | 4 homer@simpson.com                                                                                                | homer simpson                                        | secret         |
| Title                                                                |                                                                                                    |                                                                                                    |                                     | ۲                                                        | 1 Make tea                                                                    |                                                                               |                                                                                                    |                                                      | _              |
| Add Todo                                                             | ork Performance Memory Application Security Audits                                                                                                    | s                                                                                                    | : x                                 |                                                          |                                                                               |                                                                               |                                                                                                    |                                                      |                |
| <ul> <li>O I II T III III III IIII IIII IIIIIIIII</li></ul>          |                                                                                                    |                                                                                                    |                                     |                                                          | Table                                                                         |                                                                               | <b>T</b> _1.1!                                                                                                    | Dependence                                           |                |
| Filter Dide data URLs All                                            | XHR JS CSS Img Media Font Doc WS Manifest Other                                                                                                    |                                                                                                    |                                     |                                                          | lable                                                                         | Full table size                                                               | Iable Size                                                                                                    | necora count                                         |                |
| 10 ms 20 ms 30 ms                                                    | 40 ms 50 ms 60 ms 70 ms                                                                                                    | 80 ms 90 ms                                                                                                    | 100 ms 110                          |                                                          | member                                                                        | 32 KB                                                                         | 8 KB                                                                                                    | 2                                                    |                |
|                                                                      |                                                                                                    |                                                                                                    |                                     | ⊞ ●                                                      | member_todo                                                                   | 24 KB                                                                         | 8 KB                                                                                                    | 3                                                    |                |
| Name St                                                              | atus Type Initiator Size                                                                                                    | Time Waterfall                                                                                                    | 100.00 m 🔺                          |                                                          | todo                                                                          | 24 KB                                                                         | 8 KB                                                                                                    | 3                                                    |                |
| S6uyw4BMUTPHjx4wXiWtFCc.woff2 20                                     | 0 font <u>dashboard</u> (from mem                                                                                                    | n 0 ms                                                                                                    | 1                                   | Totals                                                   | 6 tables                                                                      | 80 KB                                                                         | 24 KB                                                                                                    | 0                                                    |                |
| S6u9w4BMUTPHh6UVSwiPGQ3q5d0.woff2 20                                 | 0 font <u>dashboard</u> (from men                                                                                                    | n 0 ms                                                                                                    | 1                                   |                                                          |                                                                               |                                                                               |                                                                                                    | Database                                             | size 7.86 MB   |

7 requests I 2.2 KB transferred I Finish: 102 ms I DOMContentLoaded: 106 ms I Load: 176 ms Add a new table

![](_page_24_Picture_3.jpeg)